### **Download Linutop OS demo for CD (ISO)**

#### Go to www.linutop.com/download/

| Informations    |                                                  |  |  |  |
|-----------------|--------------------------------------------------|--|--|--|
| Download<br>* : | <ul> <li>ISO image</li> <li>USB image</li> </ul> |  |  |  |
| Name * :        | Linutop                                          |  |  |  |
| Email * :       | linutop@linutop.com                              |  |  |  |
| Company<br>:    | Linutop                                          |  |  |  |
| Website :       | www.linutop.com                                  |  |  |  |
| Telephone<br>:  | +33 970 444 290                                  |  |  |  |
| Country :       | FRANCE                                           |  |  |  |
|                 | Download                                         |  |  |  |

#### Fill up the form and download

| Informations                          |  |  |
|---------------------------------------|--|--|
| Form complete!<br>Thank vou.          |  |  |
| · · · · · · · · · · · · · · · · · · · |  |  |

# Burn the ISO on a CD

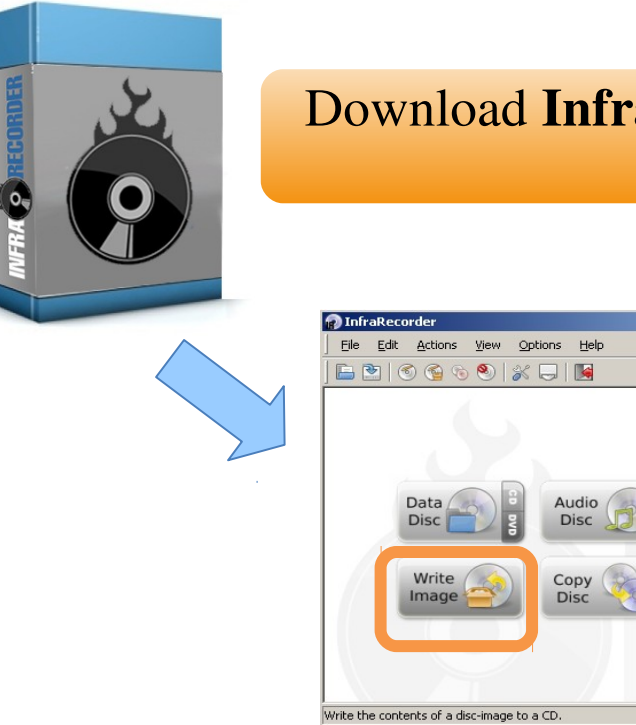

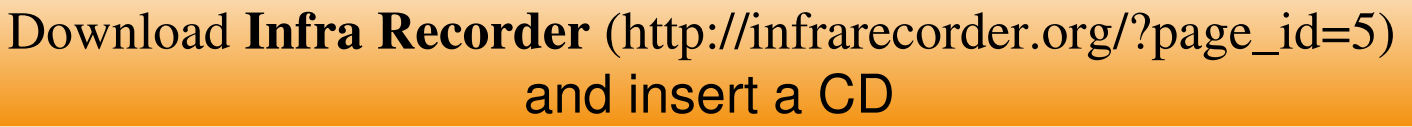

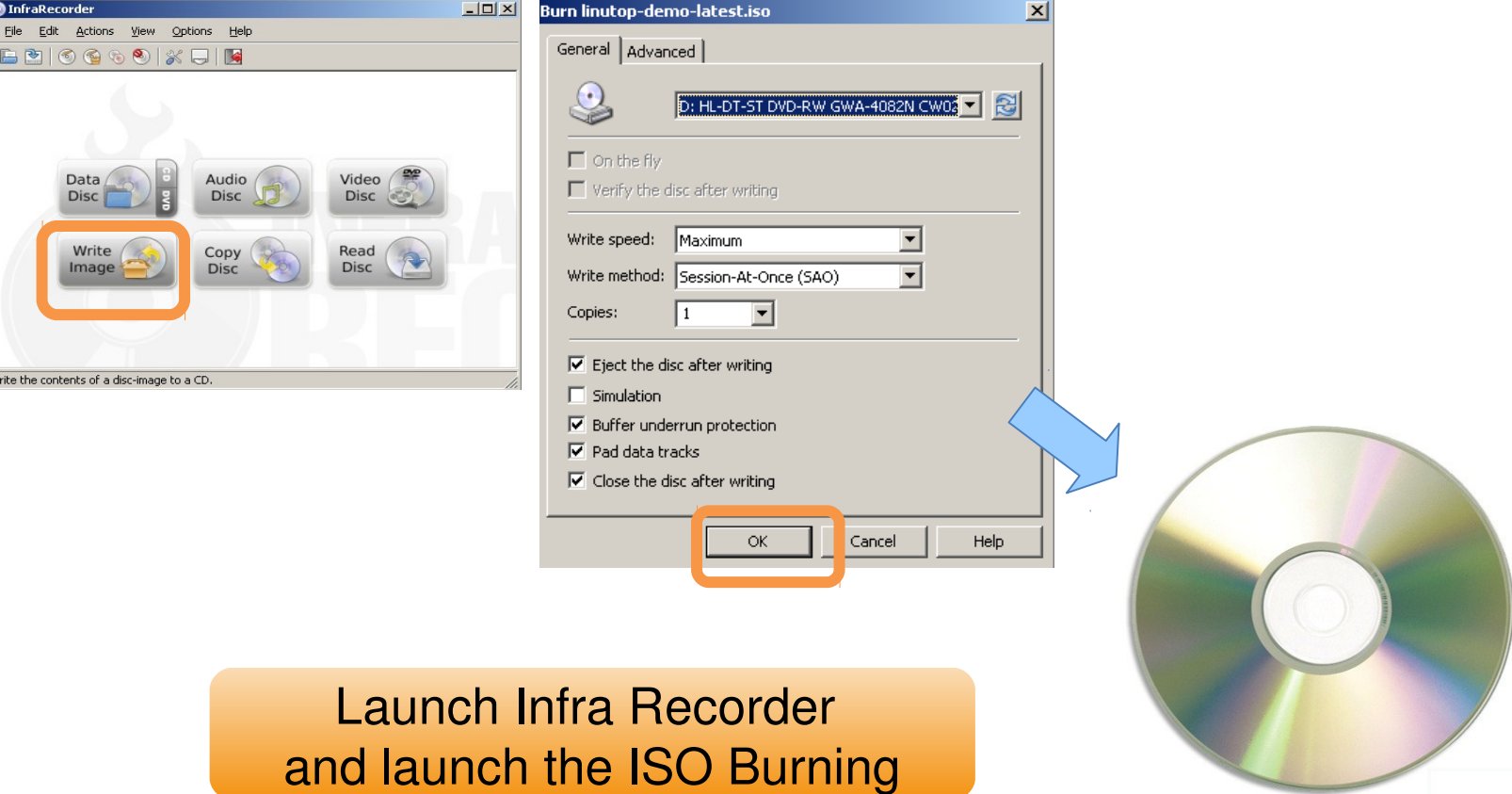

Linutop OS demo CD (ISO) installation- Rev B – Jan-2012 P2/3

## **Try and enjoy Linutop OS**

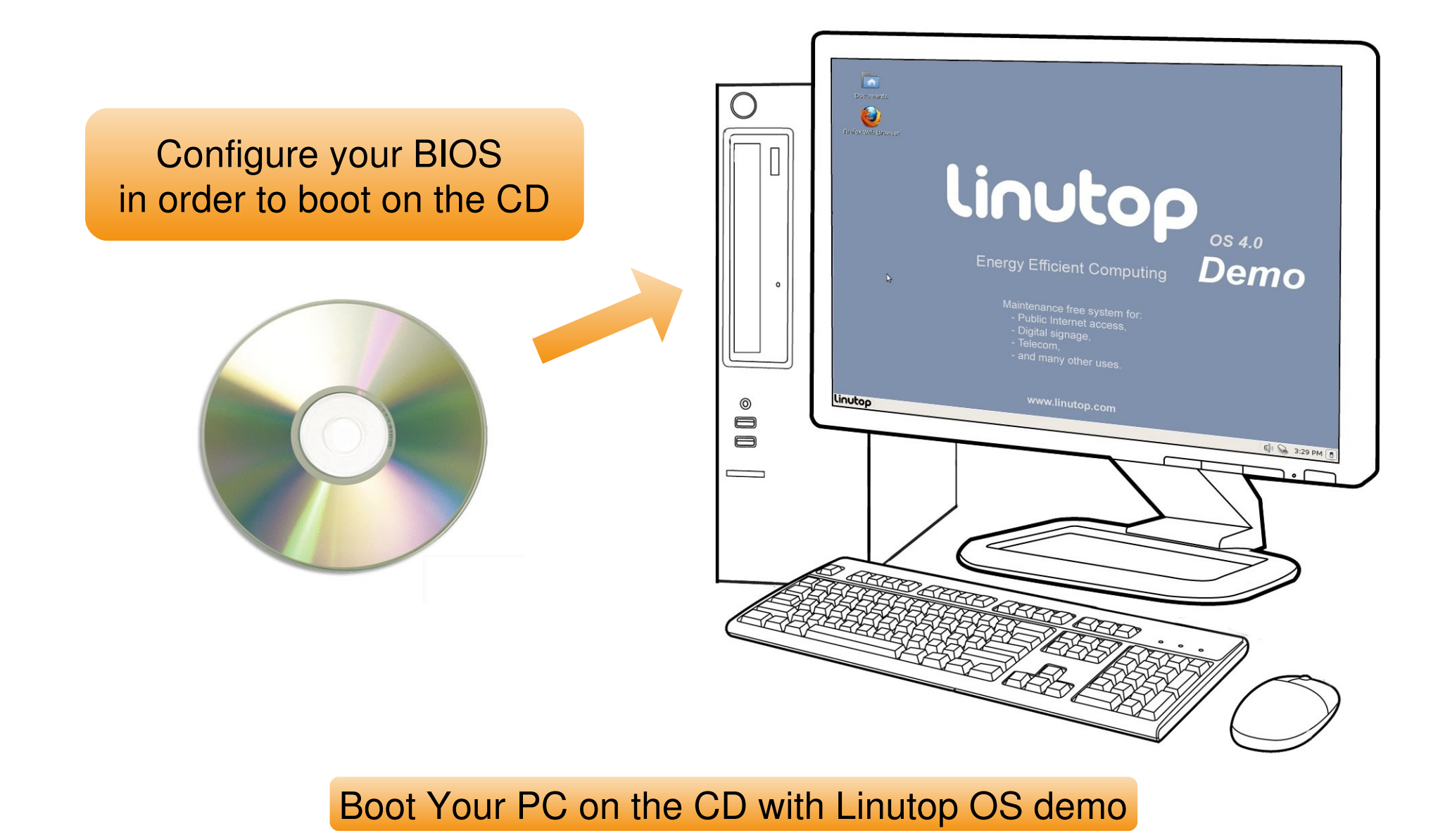

Linutop OS demo USB installation- Rev B – Jan-2012 P 3/3

# Install the Full Version (from the demo)

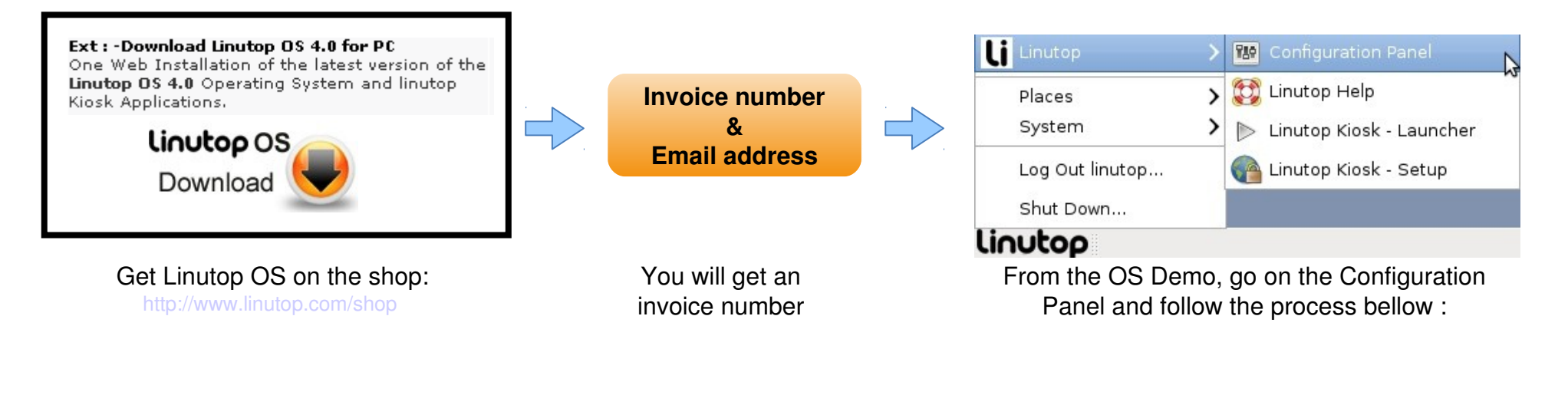

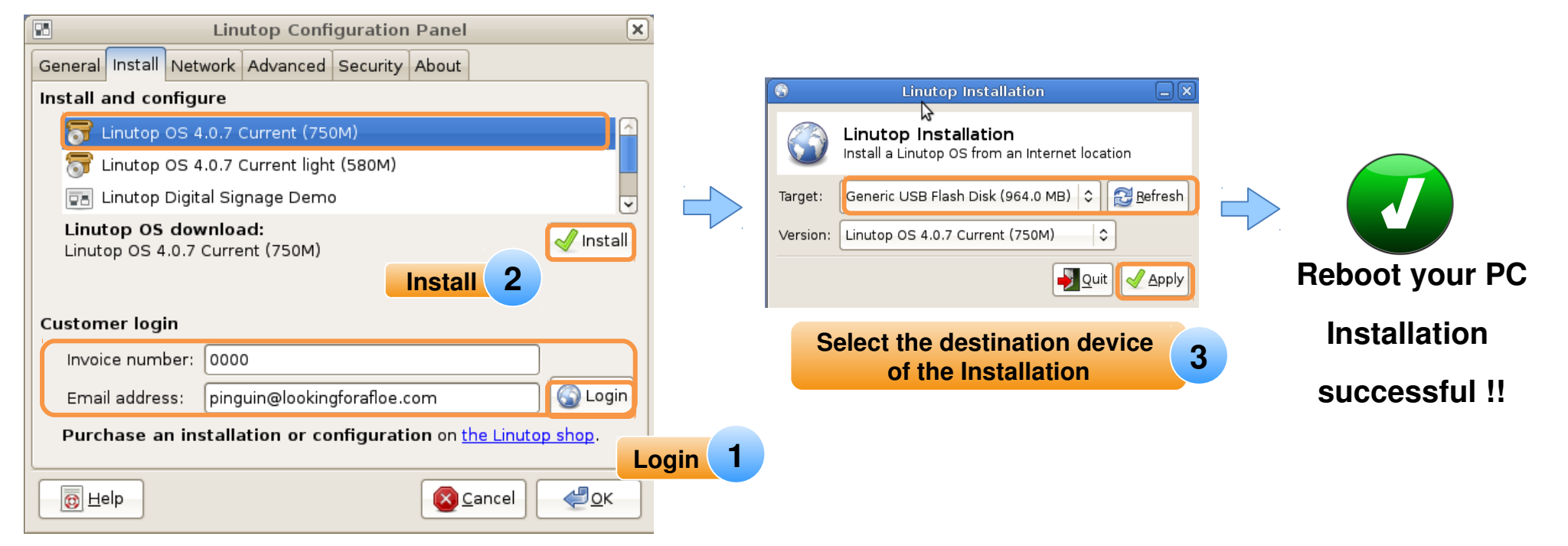